## PAGAMENTO SERVIZI SCOLASTICI CON PAGOPA

**1.** Una volta effettuato l'accesso alla propria area personale alla piattaforma <u>Planet School</u> \_ posizionarsi con il mouse su **Pagamenti** e poi su **Prospetto Ruoli**:

|        | PlanetSchool        |   |                          |                                        | Anno (2024/2025) | enitore1 - | Genitore | 7     | 2 | •       |
|--------|---------------------|---|--------------------------|----------------------------------------|------------------|------------|----------|-------|---|---------|
| ♠      | Home                |   |                          |                                        |                  |            |          |       |   |         |
|        |                     |   |                          | RIEPILOGO PER SERVIZIO - ANNO 2024/202 | 5                |            |          |       |   |         |
| 0      | S Iscrizioni online |   |                          |                                        | Prezzo           |            |          | Saldo |   |         |
|        | Servizi             | > |                          |                                        |                  |            |          |       |   | -       |
| •      | Pagamenti           | > | Prospetto pagamenti      |                                        |                  | 440,00 €   |          |       |   | 0,00 €  |
|        |                     | _ |                          |                                        |                  | 25,00 €    |          |       |   | 1,00 €  |
| *      | Gestione            | > | Prospetto ruoli          |                                        |                  |            |          |       |   | 1,00 €  |
| Ē      | Documenti           |   | Ricarica online          |                                        |                  |            |          |       |   |         |
| $\geq$ | Contatti            |   | Storico pagamenti online |                                        |                  |            |          |       |   |         |
| 0      | Info                |   |                          |                                        |                  |            |          |       |   |         |
| 1      | LogOut              |   |                          |                                        |                  |            |          |       |   |         |
|        |                     |   |                          |                                        |                  |            |          |       |   | privacy |

**2.** Alla schermata successiva individuare il bollettino da pagare:

| <b>e</b> C | 43631 | Asilo<br>Nido<br>(50024-<br>50) | 30604000000991807 | 28/03/2025 | 28/02/2025 | 30/03/2025 | 1,00 € | 0,00 € | 1,00 € |  |
|------------|-------|---------------------------------|-------------------|------------|------------|------------|--------|--------|--------|--|
|------------|-------|---------------------------------|-------------------|------------|------------|------------|--------|--------|--------|--|

**3.** Cliccando sul simbolo PagoPA sarà possibile <u>scaricare il file pdf</u> dell'avviso di pagamento pagabile presso tutti gli esercizi convenzionati Pago Pa

## oppure

Cliccando sul simbolo dell'Euro sarà possibile <u>pagare online</u> accedendo alla specifica area dei pagamenti del cittadino